## Acceso a la Plataforma Moodle

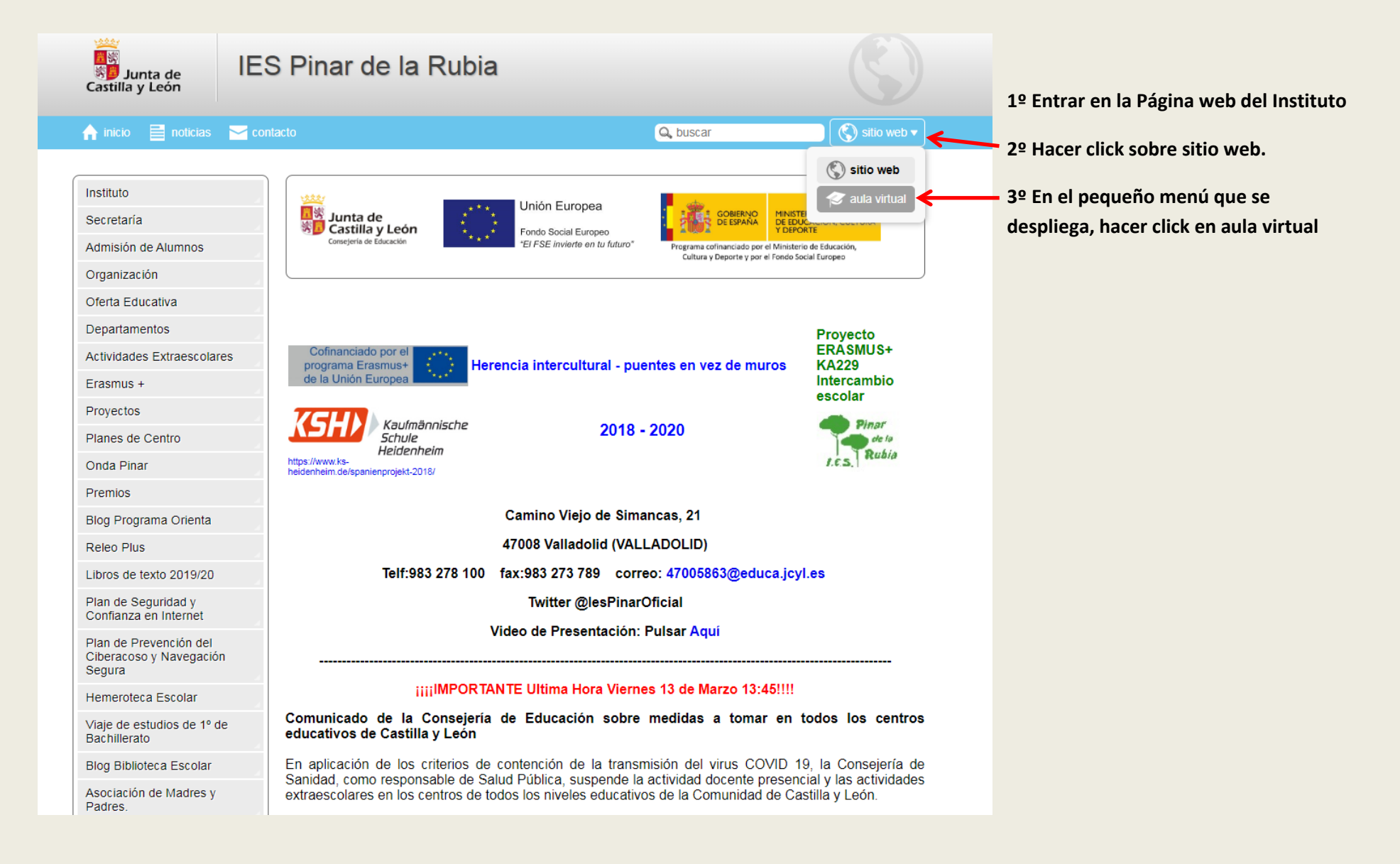

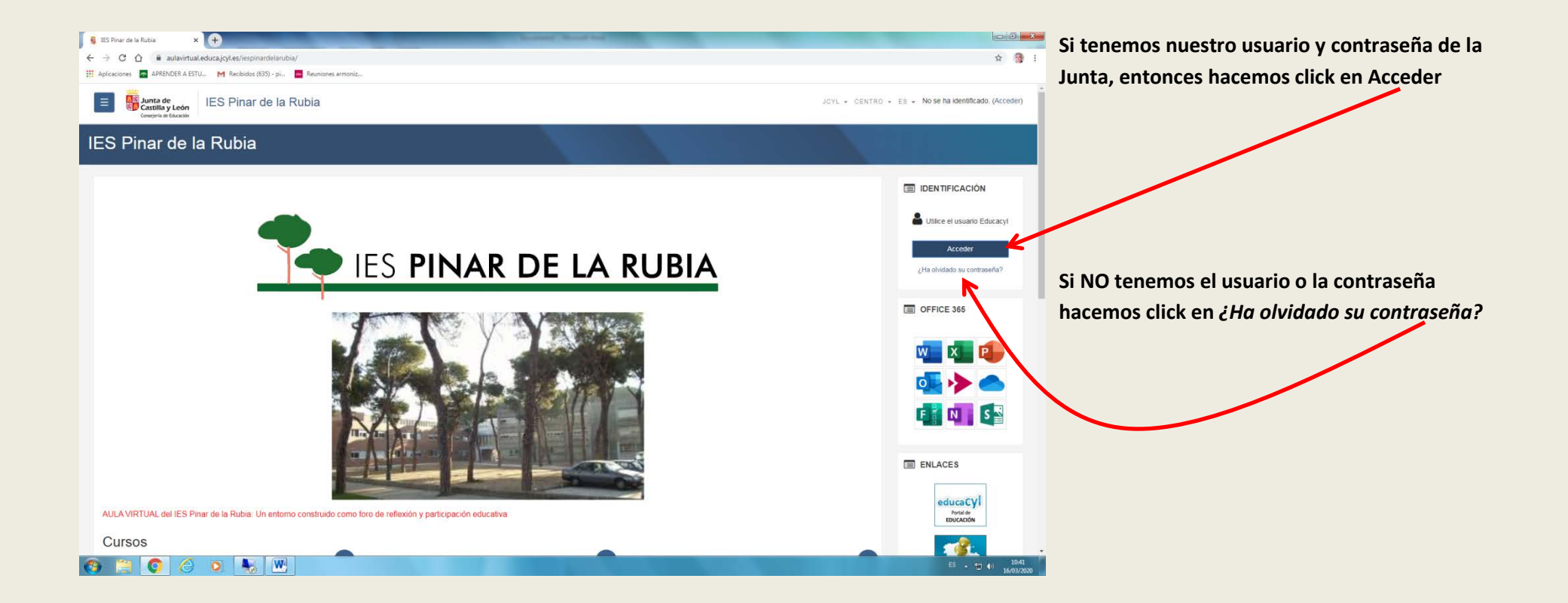

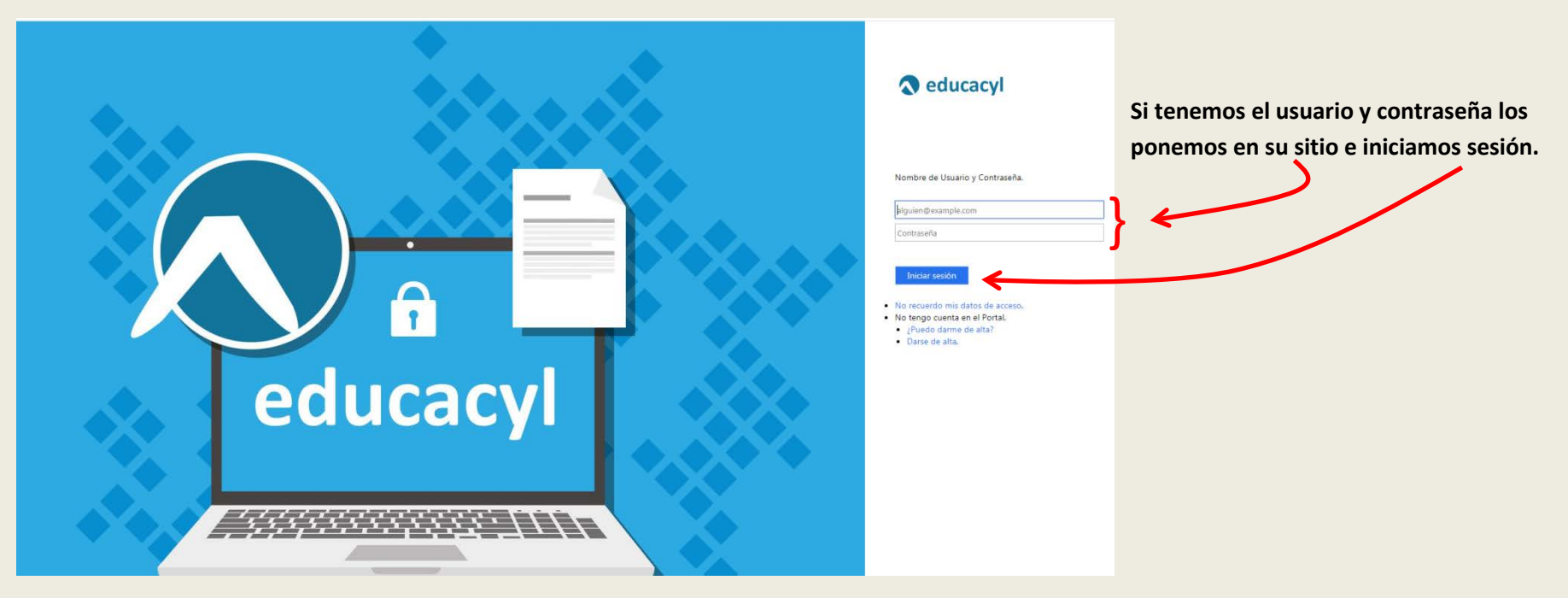

Si hicimos click en ¿Ha olvidado su contraseña? o No recuerdo mis datos de acceso, veremos la siguiente pantalla:

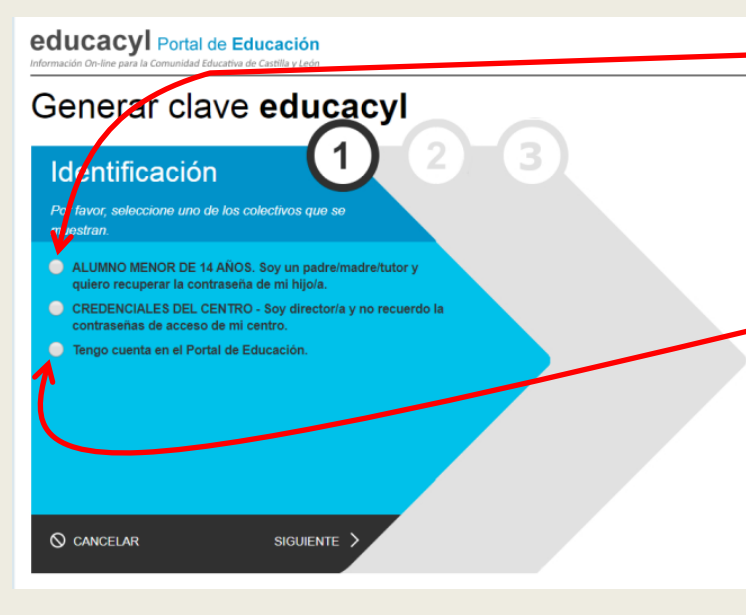

Para <u>alumnos menores de 14 años</u>, deberemos marcar el ítem correspondiente. El sistema nos mandará un correo a la dirección de e-mail que nos facilitaron en la matrícula.

Para cualquier otro usuario (alumno o profesor) utilizamos el ítem: *Tengo cuenta en el Portal de Educación*. El sistema nos mandará un correo a la dirección de e-mail alternativo que figure en el ordenador del Instituto.

A continuación siga las instrucciones.